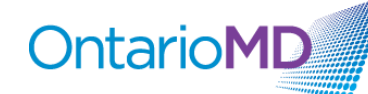

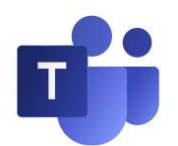

# **OntarioMD is using Microsoft Teams to host Live Events**

## Join a Live Event and/or Watch video of a past Live Event

- Click the link to the Event you wish to join or • view.
- If you have the Microsoft Teams app installed, you will be automatically connected to the Live Event.

#### **Upcoming Webinars:**

Click here to Access Session 3: March 24, 2020, 12-1pm Click here to Access Session 4: March 26, 2020, 12-1pm

#### Past Webinar Recordings:

Click here to Watch Session 1: March 20, 12-1pm This is the recording of the webinar. Please click watch it on the web and then choose join anonymously to watch

Click here to Watch Session 2: March 20, 5-6pm This is the recording of the webinar. Please click watch it on the web and then choose join anonymously to watch.

Guide on How to Join a Teams Live Event Note: Mac users, please use Chrome to join the Live Event. Safari is not supported.

If you do not have the Teams app installed, your browser will display a page with options to:

- Download the Microsoft Teams app or •
- Watch on the web instead.

## **Downloading the Teams App**

- 1. Click Download the app.
- 2. When the download is complete, launch the program to join the Live Event.

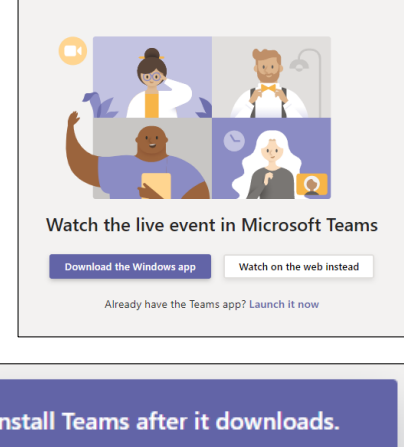

|    | Install Teams after it downloads.                             |  |  |
|----|---------------------------------------------------------------|--|--|
|    | When you open the app, you'll join the meeting automatically. |  |  |
|    |                                                               |  |  |
| ij | Teams_windows_xexe                                            |  |  |

3. If you cannot download the Microsoft Teams app, click Watch on the web instead.

NOTE: Mac users must use Chrome to join using Watch on the web instead. Live Events will not work with Safari.

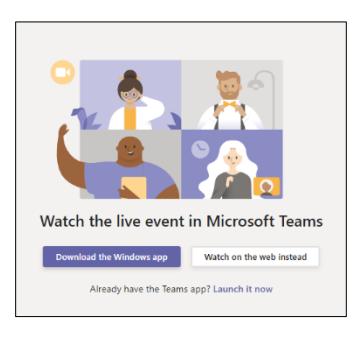

5. After clicking Join anonymously you will join the Live Event or launch the recording of a past Live

Event.

| 👘 Microsoft Teams 🛛 🗙 🕂                    | ×                                   |
|--------------------------------------------|-------------------------------------|
| ← → C ☆ a teams.microsoft.com/_#/broadcast | PlaybackScreen 🖈 🗟 🗄                |
| OntarioMD Need help? Leave                 | R 🔅 ()                              |
|                                            | Live event Q&A ⑦ ×                  |
|                                            | Featured My questions Most recent ~ |
| The live event hasn't started              |                                     |
|                                            | No featured questions yet           |
|                                            | Ask a question                      |

4. Click Join anonymously to enter the Live Event or launch the recording of a past Live Event.

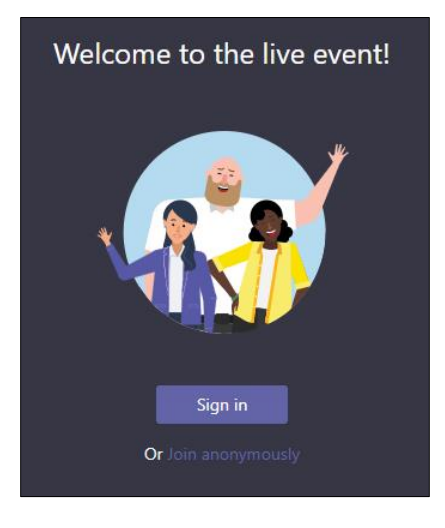

#### Participating in a Live Event

- Click Ask a question to communicate with the • event participants and moderators
- You can include your name or click Post as anonymous.